### Excel, LibreOffice Calc e WPS Spreadsheet

UNIVERSIDADE FEDERAL FLUMINENSE Professor: Marcos Quinet marcos\_quinet@id.uff.br

### Significado EXCEL

**Excel** é uma palavra da língua inglesa em que o verbo *to excel* significa **sobressair**, superar os outros em boas qualidades.

Deriva do Latim "*excellere*" (subir, ser eminente) onde "*ex*" significa "para fora de" e "*cellere*" significa "lugar alto, torre".

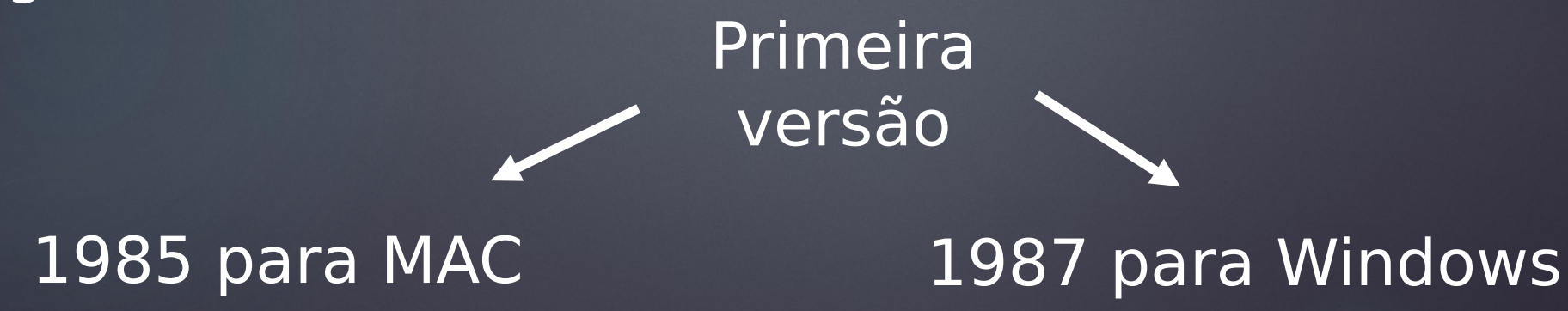

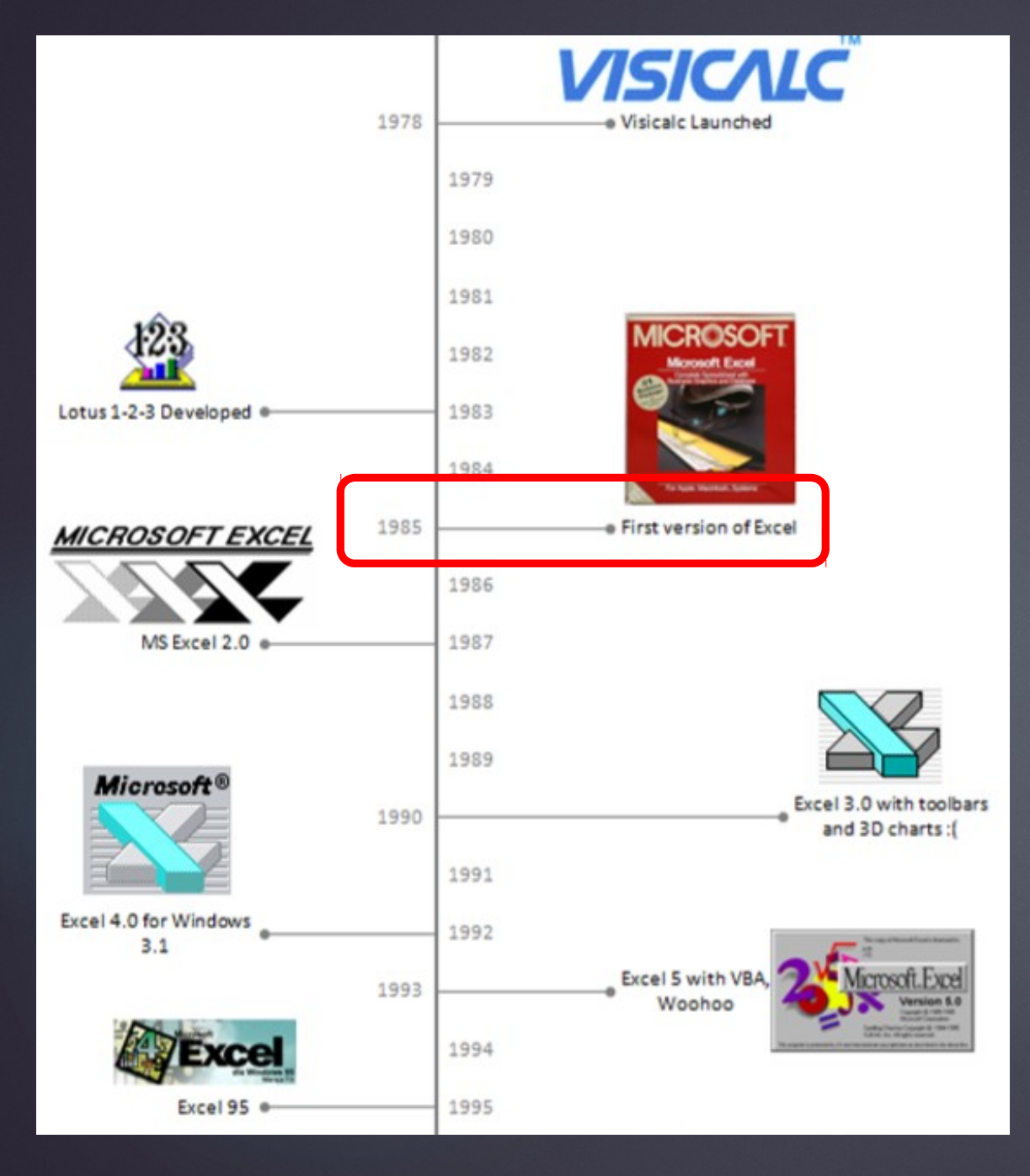

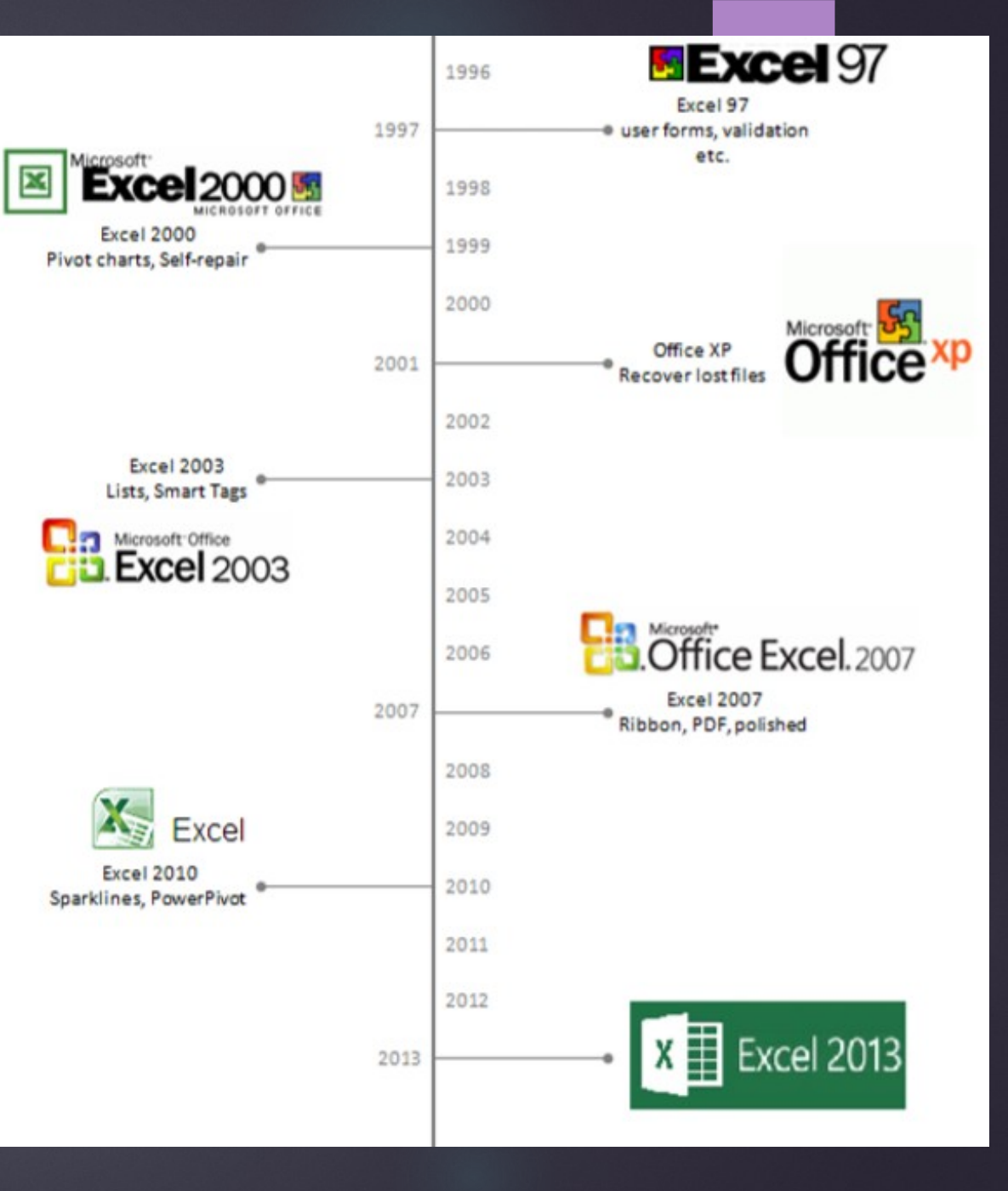

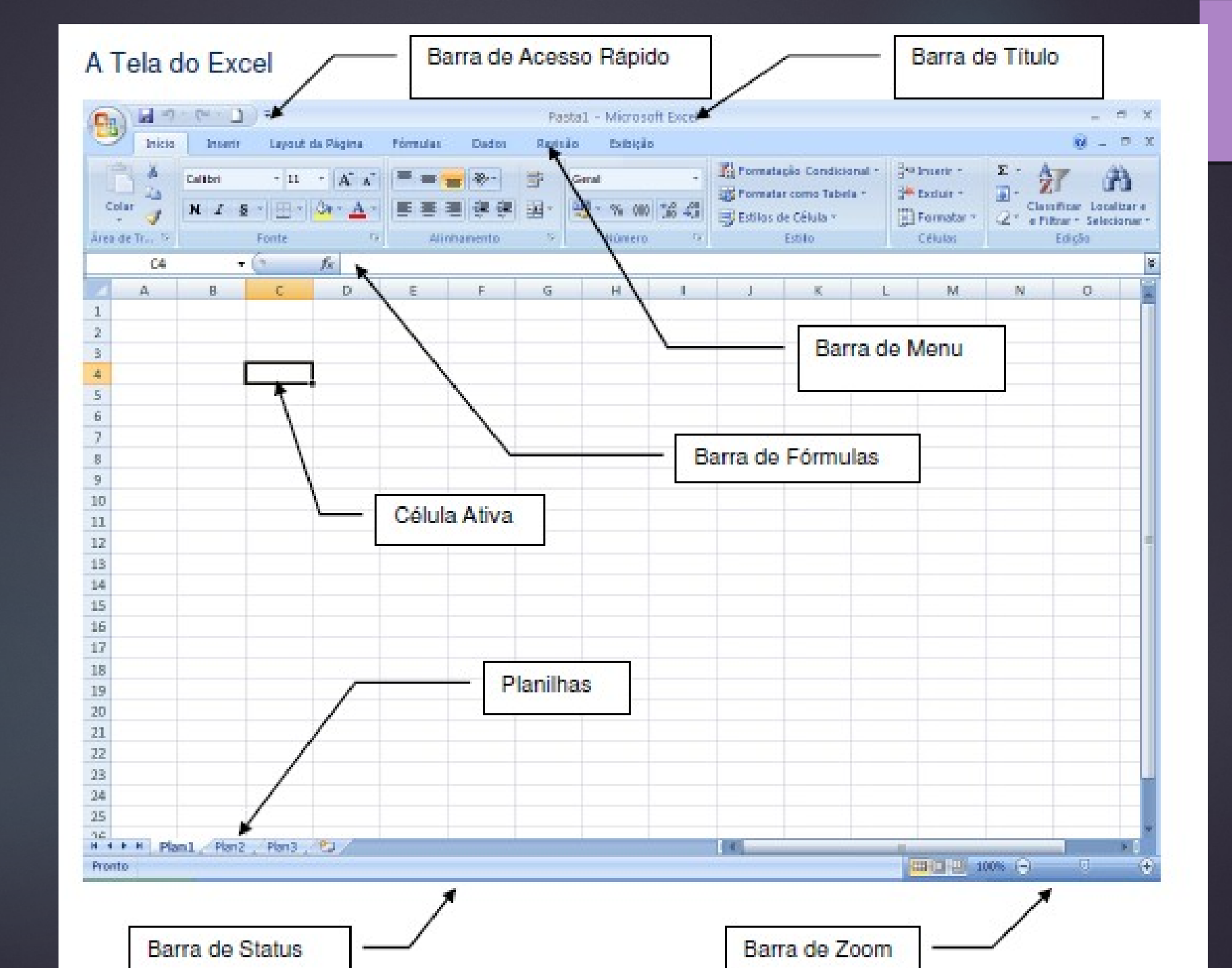

#### Formas do Ponteiro do Mouse

| Perfil     | Posição                                                                                                    |
|------------|----------------------------------------------------------------------------------------------------|
| ¢          | Sobre as células da planilha                                                                                                    |
| Ι          | Dentro da barra de fórmula e dentro da caixa de texto na extremidade esquerda da barra de ferramentas                                                                           |
| $\sim$     | Sobre a barra de títulos, botões na barra de ferramentas, barra de menu e barras de rolagem,<br>do lado esquerdo da barra de fórmulas e sobre as bordas das células da planilha |
| <b>↔</b> ‡ | No limite de um cabeçalho de coluna ou de linha (para redimensionamento)                                                                                                    |
| +          | Sobre a alça de preenchimento no canto inferior direito da célula ativa                                                                                                    |

#### Exercício: Monte a planilha ao lado e preencha as células pedidas.

| Orçamento para Festa |            |                      |                   |             |  |  |
|----------------------|------------|----------------------|-------------------|-------------|--|--|
| Data                 |            | _                    |                   |             |  |  |
|                      |            |                      |                   |             |  |  |
| Produto              | Quantidade | Unidade de<br>Medida | Valor<br>Unitário | Valor Total |  |  |
| Salgado              | 8          | cento                | R\$ 20,00         | /           |  |  |
| Doce                 | 2          | cento                | R\$ 35,00         |             |  |  |
| Refrigerante         | 20         | 2 litros             | R\$ 2,50          |             |  |  |
| Cerveja              | 5          | c×                   | R\$ 38,00         |             |  |  |
| Mesa/cadeira         | 10         | unidade              | R\$ 3,50          |             |  |  |
| Forro                | 10         | unidade              | R\$ 1,00          |             |  |  |
| Соро                 | 2          | cento                | R\$ 3,50          |             |  |  |
|                      |            |                      |                   | \           |  |  |
| N° Pessoas           | 50         |                      |                   |             |  |  |
|                      |            | ŕ                    |                   |             |  |  |
| Valor Lotal          |            |                      |                   |             |  |  |
| Valor por Pessoa     |            | -                    |                   |             |  |  |

Exercício: Monte a planilha ao lado e preencha as células pedidas.

| Tabe             | la de Preço F | inal         |
|------------------|---------------|--------------|
| Valo do Dolar    |               |              |
| Produto          | Valor em ∪\$  | Valor em R\$ |
| Placa Mãe        | 70,00         | -            |
| Monitor de Vídeo | 150,00        |              |
| Teclado          | 20,00         |              |
| Mouse            | 3,60          |              |
| Impressora       | 136,00        |              |

#### Exercício: Monte a planilha ao lado e preencha as células pedidas.

|              |                      | But     | ffet            | & Cia               |                |             |
|--------------|----------------------|---------|-----------------|---------------------|----------------|-------------|
| Cliente      |                      |         |                 |                     | Data           |             |
| N° Pessoas   | 30                   |         |                 |                     |                |             |
| Produto      | Unidade de<br>Medida | V<br>Un | 'alor<br>itário | Quant.por<br>pessoa | Quant<br>TOTAL | Valor Total |
| Aluguel      |                      | R\$     | 150,00          | : <del>.</del> .    | 1              | · · · · ·   |
| Limpeza      |                      | R\$     | 50,00           | -                   | 1              |             |
| Som          |                      | R\$     | 80,00           | <u></u>             | 1              |             |
| Garçom       | unidade              | R\$     | 40,00           | -                   | 2              |             |
| Salgado      | cento                | R\$     | 20,00           | 0,10                |                |             |
| Jantar       | pessoa               | R\$     | 5,00            | 1                   |                |             |
| Refrigerante | 2 litros             | R\$     | 2,50            | 0,5                 |                |             |
| Cerveja      | cx                   | R\$     | 40,00           | 0,1                 |                |             |
| Mesa/cadeira | conjunto             | R\$     | 4,00            | 0,25                |                |             |
| Forro        | unidade              | R\$     | 1,50            | 0,25                |                |             |
| Соро         | unidade              | R\$     | 0,20            | 3                   |                |             |
|              |                      |         |                 |                     |                |             |
|              |                      |         |                 |                     | TOTAL          |             |

#### Exercício:

a) Coloque os dados em ordem alfabética.
 b) monte um gráfico com os dados da tabela ao lado, considerando:

b.1) homem X mulher

b.2) Estado de nascimento;

c) Calcule a média das idades;

d) Calcule a média do número de irmãos.

| Nome                      | Idade | Estado Nascim. | Núm irmãos |
|---------------------------|-------|----------------|------------|
| 1 Mariana Pão             | 19    | RJ             | 0          |
| 2 Larissa Heckert         | 18    | RJ             | 1          |
| 3 Maria Carolina Monteiro | 18    | RJ             | 1          |
| 4 Itailane Oliveira       | 21    | BA             | 6          |
| 5Kleiton Junior           | 19    | MG             | 4          |
| 6Pedro Yvo da Silva       | 19    | RJ             | 5          |
| 7Danielle da Silva        | 17    | RJ             | 1          |
| 8 Viviane Silva           | 40    | RJ             | 1          |
| 9 Rebeca Lima             | 17    | BA             | 2          |
| 10Lohane Pereira          | 19    | RJ             | 1          |
| 11David Sivak             | 18    | RJ             | 1          |
| 12 Lais Monteiro          | 18    | RJ             | 2          |
| 13Elisa Bacellar          | 18    | SP             | 1          |
| 14 Mariana Fonseca        | 20    | RJ             | 0          |
| 15 William de Oliveira    | 19    | RJ             | 2          |
| 16Luciana Barros          | 35    | RJ             | 1          |
| 17 Hirne Peçanha          | 20    | RJ             | 5          |
| 18 Diego Campos           | 18    | RJ             | 3          |
| 19Israel Costa            | 21    | PA             | 1          |
| 20 Caroline Palmier       | 18    | RJ             | 1          |
| 21 Mayra dos Santos       | 30    | RJ             | 1          |
| 22Isabela Laurindo        | 17    | RJ             | 1          |
| 23Patrícia Rosa           | 21    | GO             | 2          |
| 24Bruno Stael             | 20    | RJ             | 1          |
| 25 Manuella Garcia        | 19    | RJ             | 2          |
| 26 Maria Luiza Martins    | 19    | RJ             | 0          |
| 27Eduarda de Arruda       | 20    | RJ             | 1          |
| 28Miriam Estefany         | 19    | RJ             | 2          |
| 29Aline Alves             | 36    | BA             | 4          |
| 30Marcilene Vianna        | 41    | PR             | 2          |
| 31 Isabela Reis           | 17    | PR             | 1          |
| 32Andressa de Azevedo     | 23    | RJ             | 3          |
| 33Rafaela Soares          | 27    | TO             | 3          |
| 34 Tamiris Braga          | 27    | RJ             | 1          |
| 35Bruna Severo            | 20    | RJ             | 1          |
| 36Gabriel Amorim          | 25    | RJ             | 2          |

#### Congelamento de célula

Há situações que deseja-se realizar operações diferentes mas usando sempre o mesmo dado. Para isso usa-se o \$, por ex.:

#### = F5 + \$G\$5

Quando a fórmula for arrastada para outras células, sempre será somado o valor da célula G5, que foi 'congelado'.

- Fixar somente a linha: G\$5
- Fixar somente a coluna: \$G5

#### • **Concatenar**: une o conteúdo de duas células.

| Clipboa | rd 🕞       | Font 🕞                      | Alig              | nment | ធ Number |
|---------|------------|-----------------------------|-------------------|-------|----------|
| A3      | • : ×      | √ <i>f</i> <sub>x</sub> =co | NCATENATE(A2;B2;C | 2)    |          |
|         | А          | В                           | С                 | D     | E        |
| 1       |            |                             |                   |       |          |
| 2       | Psicologia | da                          | Educação          |       |          |
| 3       | Psicologia | daEducaçã                   | 0                 |       |          |
| 4       |            |                             |                   |       |          |
| 5       |            |                             |                   |       |          |
| 6       |            |                             |                   |       |          |

 <u>Contar.vazio</u>: conta o número de células vazias num determinado intervalo.

| Clip | pboard 🗔 |       | Font |                           | G I      | Aligi      | nmen |
|------|----------|-------|------|---------------------------|----------|------------|------|
| B1   | 12       | • = ) | × v  | <i>f</i> <sub>x</sub> =c0 | OUNTBLAN | IK(B5:F10) |      |
|      | Α        | В     | С    | D                         | E        | F          |      |
| 1    |          |       |      |                           |          |            |      |
| 2    |          |       |      |                           |          |            |      |
| 3    |          |       |      |                           |          |            |      |
| 4    |          |       |      |                           |          |            |      |
| 5    |          | 1     | 2    | 3                         |          | 1          |      |
| 6    |          | 0     |      | 0                         |          | 1          |      |
| 7    |          | 2     | 3    |                           | 4        | 5          |      |
| 8    |          |       | 1    |                           | 1        |            |      |
| 9    |          | 1     |      | 4                         |          | 6          |      |
| 10   |          | 0     |      |                           | 0        |            |      |
| 11   |          |       |      |                           |          |            |      |
| 12   |          | 12    |      |                           |          |            |      |
| 13   |          |       |      |                           |          |            |      |

<u>Número de caracteres</u>: retorna o número de caracteres que há na célula. = núm.caract(D4)

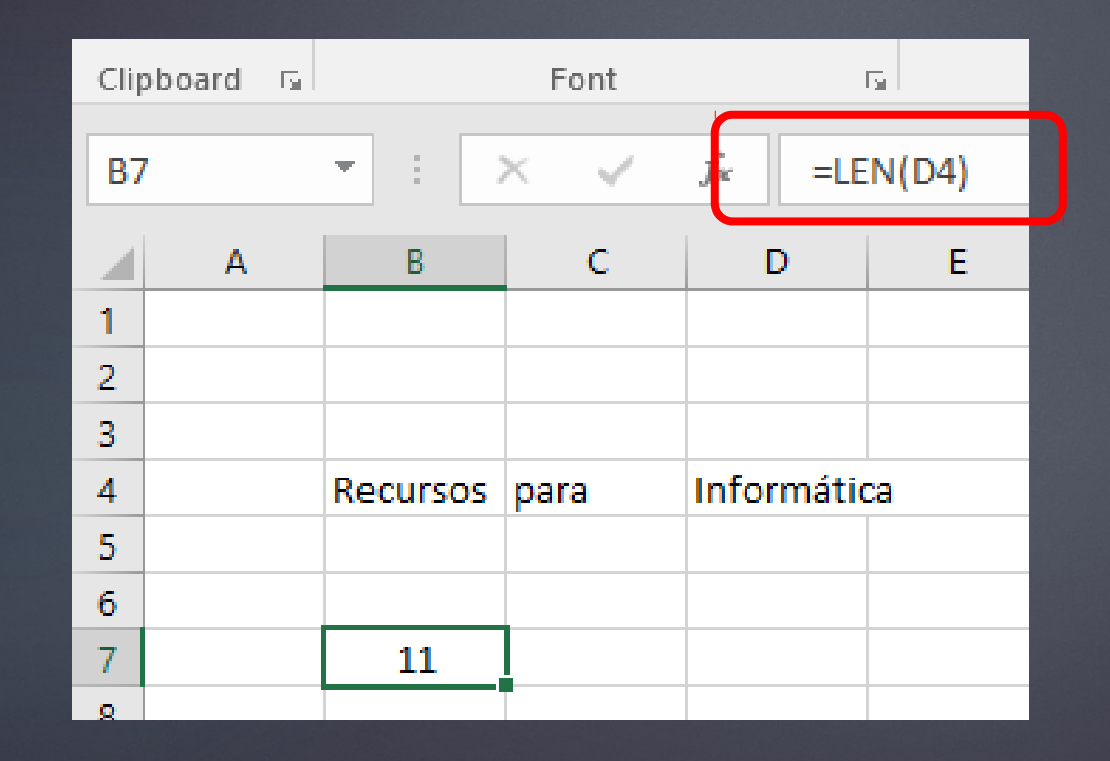

• <u>Se</u>: retorna um valor se for verdadeiro e outro se for falso.

=SE(Algo for Verdadeiro, então faça algo, caso contrário, faça outra coisa)

| L                  | М  | N      |
|--------------------|----|--------|
| Camila Gonçalves   | 18 | jovem  |
| Clara Gomes        | 18 | jovem  |
| Emily da Conceição | 19 | adulto |
| Maria Clara        | 18 | jovem  |
| Delma Silveira     | 45 | adulto |
| Maurício Barroso   | 20 | adulto |

#### =se(M29<=18;"jovem";"adulto")

 Entretanto, e se você precisar testar várias condições, onde, vamos supor, todas as condições precisam ser Verdadeiras ou Falsas (e), ou apenas uma condição deve ser Verdadeira ou Falsa (ou), ou se você deseja verificar se uma condição NÃO atende aos critérios? Todas as três funções podem ser usadas por conta própria, mas é muito mais comum vê-las emparelhadas com funções SE avançadas.

 <u>E</u> – =SE(E(Algo for Verdadeiro, Outra coisa será Verdadeira), Valor se Verdadeiro, Valor se Falso)

| L                  | М        | Ν    | 0         |
|--------------------|----------|------|-----------|
|                    |          |      |           |
|                    | Conceito | Nota | Resultado |
| Camila Gonçalves   | Bom      | 58   | reprovado |
| Clara Gomes        | Regular  | 64   | reprovado |
| Emily da Conceição | Bom      | 89   | aprovado  |
| Maria Clara        | Bom      | 81   | aprovado  |
| Delma Silveira     | Bom      | 75   | aprovado  |
| Maurício Barroso   | Regular  | 55   | reprovado |
|                    |          |      |           |

## =se(e(M29="Bom";N29>60); "aprovado";"reprovado")

 <u>OU</u> – =SE(OU(Algo for Verdadeiro, Outra coisa será Verdadeira), Valor se Verdadeiro, Valor se Falso)

|                    | Conceito | Nota | Resultado |  |
|--------------------|----------|------|-----------|--|
| Camila Gonçalves   | Bom      | 58   | aprovado  |  |
| Clara Gomes        | Regular  | 64   | aprovado  |  |
| Emily da Conceição | Bom      | 89   | aprovado  |  |
| Maria Clara        | Bom      | 81   | aprovado  |  |
| Delma Silveira     | Bom      | 75   | aprovado  |  |
| Maurício Barroso   | Regular  | 55   | reprovado |  |
|                    |          |      |           |  |

## =se(ou(M29="Bom";N29>60); "aprovado";"reprovado")

 <u>NÃO</u> – =SE(NÃO(Algo for Verdadeiro), Valor se Verdadeiro, Valor se Falso)

|                    | Conceito | Nota | Resultado |  |
|--------------------|----------|------|-----------|--|
| Camila Gonçalves   | Bom      | 58   | aprovado  |  |
| Clara Gomes        | Regular  | 64   | reprovado |  |
| Emily da Conceição | Bom      | 89   | aprovado  |  |
| Maria Clara        | Bom      | 81   | aprovado  |  |
| Delma Silveira     | Bom      | 75   | aprovado  |  |
| Maurício Barroso   | Regular  | 55   | reprovado |  |
|                    |          |      |           |  |

# =se(nao(M29="Regular"); "aprovado";"reprovado")

#### Funções de Procura

• **PROC**: retorna o valor procurado especificado pelo usuário.

|    | А | В        | с               |  |
|----|---|----------|-----------------|--|
| 1  |   |          |                 |  |
| 2  |   | telefone | valor           |  |
| 3  |   | 1        | 1000            |  |
| 4  |   | 2        | 1500            |  |
| 5  |   | 3        | 2000            |  |
| 6  |   | 4        | 2500            |  |
| 7  |   | 2        | valor procurado |  |
| 8  |   | 1500     | resultado       |  |
| 9  |   |          |                 |  |
| 10 |   |          |                 |  |

#### Em B8: =proc(B7;\$B\$3:\$B\$6;\$C\$3:\$C\$6)

#### Funções de Procura

**PROCH**: procura na <u>primeira linha</u> de uma matriz e retorna o valor da célula especificada.

| 1  | A           | В        |           | С      |           | D     |          |  |
|----|-------------|----------|-----------|--------|-----------|-------|----------|--|
| 1  |             |          |           | Ve     | endas     |       |          |  |
| 2  | Funcionário | Janeiro  |           | Fevere | iro       | Março |          |  |
| 3  | Helena      | R\$      | 1,000.00  | R\$    | 500.00    | R\$   | 70.00    |  |
| 4  | Marcos      | R\$      | 14,000.00 | R\$    | 400.00    | R\$   | 380.00   |  |
| 5  | Jaqueline   | R\$      | 240.00    | R\$    | 600.00    | R\$   | 1,200.00 |  |
| 6  | Tadeu       | R\$      | 570.00    | R\$    | 13,400.00 | R\$   | 320.00   |  |
| 7  | Total:      | R\$      | 15,810.00 | R\$    | 14,900.00 | R\$   | 1,970.00 |  |
| 8  |             |          |           |        |           |       |          |  |
| 9  | Mês         | Total Ve | ndido     |        |           |       |          |  |
| 10 | Janeiro     |          | 15810     |        |           |       |          |  |
| 11 |             |          |           |        |           |       |          |  |

Exercício: a) Retorne o total de vendas nos meses de Fevereiro e de Março.b) Retorne as vendas mensais de Marcos.

Na célula B10 coloque: =proch(A10;\$B\$2:\$D\$7;6;FALSO)

\* O objetivo é identificar o valor total de vendas em janeiro.
\* 6 é o núm da linha contada a partir de janeiro, ou seja, é a informação que queremos retornar.
\* FALSO para retornar o valor exato e VERDADEIRO para o valor aproximado.

#### Funções de Procura

 PROCV: procura na primeira coluna de uma matriz e movese ao longo da linha para retornar o valor de uma célula.

|    | I                 | J                 | K                 |  |
|----|-------------------|-------------------|-------------------|--|
| 2  |                   |                   |                   |  |
| 3  |                   |                   |                   |  |
| 4  |                   |                   |                   |  |
| 5  | ID do funcionário | Departamento      | Nome Completo     |  |
| 6  | 10                | vendas            | Thiago Bitencourt |  |
| 7  | 11                | produção          | Beatriz Brito     |  |
| 8  | 12                | operações         | Isamar Ferreira   |  |
| 9  | 13                | operações         | Alberto Alexandre |  |
| 10 | 14                | vendas            | Carina Barbio     |  |
| 11 | 15                | vendas            | Thalita Almeida   |  |
| 12 |                   |                   |                   |  |
| 13 | ID do funcionário | Nome Completo     | Departamento      |  |
| 14 | 10                | Thiago Bitencourt | vendas            |  |
|    |                   |                   |                   |  |

Exercício: a) Procure quem atua no departamento de produção.

Em J14: =procv(I14;\$I\$5:\$K\$11;3;FALSO) Em K14: =procv(I14;I5:K11;2;FALSO)

Objetivo de identificar o funcionário ou seu departamento, a partir do seu núm de ID, no caso, 10. O '2' e o '3' são as colunas procuradas.

| 1  | Α  | В                 |       | D         | E         |  |
|----|----|-------------------|-------|-----------|-----------|--|
| 1  |    |                   |       |           |           |  |
| 2  |    |                   |       | Estado    | Número    |  |
| 3  |    | Nome              | Idade | de nascim | de irmãos |  |
| 4  | 1  | Adelle Rodrigues  | 18    | MG        | 1         |  |
| 5  | 2  | Bárbara Motta     | 21    | RJ        | 1         |  |
| 6  | 3  | Beatriz Perkles   | 19    | RJ        | 1         |  |
| 7  | 4  | Dandara da Silva  | 24    | RJ        | 1         |  |
| 8  | 5  | Felipe Jeronimo   | 18    | RJ        | 1         |  |
| 9  | 6  | Gabriel Suckow    | 22    | RJ        | 2         |  |
| 10 | 7  | Joana Falco       | 18    | MG        | 0         |  |
| 11 | 8  | Kevin Souza       | 19    | RJ        | 1         |  |
| 12 | 9  | Letícia Toledo    | 25    | RJ        | 3         |  |
| 13 | 10 | Lucas Falcão      | 20    | AM        | 5         |  |
| 14 | 11 | Marcilene Dianin  | 41    | PR        | 2         |  |
| 15 | 12 | Natália Menegotto | 19    | RS        | 1         |  |
| 16 | 13 | Victória Freitas  | 18    | RJ        | 2         |  |

Para contar quantas pessoas têm 1 irmão:

=cont.se(E4:E16;1) =7

Para contar quantas pessoas são de MG:

=cont.se(D4:D16;"MG") =2 EXEMPLO:

|    | Α | В              | С                   | D           | E       | F          | G                      | Н            | I   |
|----|---|----------------|---------------------|-------------|---------|------------|------------------------|--------------|-----|
| 1  |   |                |                     |             |         |            |                        |              |     |
| 2  |   |                |                     |             |         |            | = Dia.da.S             | emana(B5;2)  |     |
| 3  |   |                | = Dia.da.Sen        | nana(85;1 ) | L       |            |                        |              |     |
| 4  |   |                |                     |             |         |            | _ <mark>= Dia.c</mark> | la.Semana(B5 | (1) |
| 5  |   | 8/4/2004       |                     | ·           | 5       | 4          | 3                      |              |     |
| 6  |   |                | <mark>= Agor</mark> | A()         | Dia 870 | 4/2004 é ( | Quinta feira           |              |     |
| 7  |   | B/4/2004 09:54 |                     |             |         |            |                        |              |     |
| 8  |   |                |                     |             |         |            |                        |              |     |
| 9  |   | Data Inicial   | Data Final          | N° de l     | Dias    |            |                        |              |     |
| 10 |   | 3/4/2004       | 20/4/2004           | 17          | -17     | 17         |                        |              |     |
| 11 |   | 5/4/2004       | 18/6/2004           | 73          | -73     | 74         |                        |              |     |
| 12 |   |                | a=360/811/211\      | 1 /         | /       |            | = C11-B11              |              |     |
| 13 |   | - 0            |                     |             | /       |            |                        |              |     |
| 14 |   |                | = Di as 360(C11;    | B11)        | 7       |            |                        |              |     |

Funções de data e hora

=hoje() retorna a <u>data</u> atual do sistema

=agora() retorna a <u>data e a hora</u> do sistema. É preciso formatar a célula.

=dia.da.semana(argumento1) retorna o dia que representa o dia da semana onde 1=domingo, 2=segunda...

Exercício: Monte um gráfico com os dados da tabela ao lado considerando a classificação da idade: jovem (menor ou igual a 18), jovemAdulto (maior que 18 e menor ou igual a 25) e Adulto (maior que 25).

| Nome                     | Idade | Estado Nascim. | Núm irmãos |
|--------------------------|-------|----------------|------------|
| 1 Mariana Pão            | 19    | RJ             | 0          |
| 2 Larissa Heckert        | 18    | RJ             | 1          |
| 3Maria Carolina Monteiro | 18    | RJ             | 1          |
| 4Itailane Oliveira       | 21    | BA             | 6          |
| 5Kleiton Junior          | 19    | MG             | 4          |
| 6Pedro Yvo da Silva      | 19    | RJ             | 5          |
| 7Danielle da Silva       | 17    | RJ             | 1          |
| 8Viviane Silva           | 40    | RJ             | 1          |
| 9Rebeca Lima             | 17    | BA             | 2          |
| 10Lohane Pereira         | 19    | RJ             | 1          |
| 11David Sivak            | 18    | RJ             | 1          |
| 12Lais Monteiro          | 18    | RJ             | 2          |
| 13Elisa Bacellar         | 18    | SP             | 1          |
| 14Mariana Fonseca        | 20    | RJ             | 0          |
| 15 William de Oliveira   | 19    | RJ             | 2          |
| 16Luciana Barros         | 35    | RJ             | 1          |
| 17 Hirne Peçanha         | 20    | RJ             | 5          |
| 18Diego Campos           | 18    | RJ             | 3          |
| 19Israel Costa           | 21    | PA             | 1          |
| 20Caroline Palmier       | 18    | RJ             | 1          |
| 21 Mayra dos Santos      | 30    | RJ             | 1          |
| 22Isabela Laurindo       | 17    | RJ             | 1          |
| 23Patrícia Rosa          | 21    | GO             | 2          |
| 24Bruno Stael            | 20    | RJ             | 1          |
| 25 Manuella Garcia       | 19    | RJ             | 2          |
| 26 Maria Luiza Martins   | 19    | RJ             | 0          |
| 27 Eduarda de Arruda     | 20    | RJ             | 1          |
| 28Miriam Estefany        | 19    | RJ             | 2          |
| 29Aline Alves            | 36    | BA             | 4          |
| 30 Marcilene Vianna      | 41    | PR             | 2          |
| 31Isabela Reis           | 17    | PR             | 1          |
| 32Andressa de Azevedo    | 23    | RJ             | 3          |
| 33Rafaela Soares         | 27    | ТО             | 3          |
| 34 Tamiris Braga         | 27    | RJ             | 1          |
| 35Bruna Severo           | 20    | RJ             | 1          |
| 36Gabriel Amorim         | 25    | RJ             | 2          |

| -  | А | В            | С            | D            | E            | F            | G     | Н                               |
|----|---|--------------|--------------|--------------|--------------|--------------|-------|---------------------------------|
| 1  |   |              |              |              |              |              |       |                                 |
| 2  |   |              | Planilh      | a de De      | spesas       |              | Data: |                                 |
| З  |   |              |              |              |              |              |       |                                 |
| 4  |   |              |              |              |              |              |       |                                 |
| 5  |   |              |              |              |              |              |       |                                 |
| 6  |   |              |              |              | Meses        |              |       |                                 |
| 7  |   | Despesas     | Outubro      | Novembro     | Dezembro     | Janeiro      | TOTAL | % em Relação a<br>Despesa Total |
| 8  |   | Salário      | R\$ 4.000,00 | R\$ 6.500,00 | R\$ 5.800,00 | R\$ 4.800,00 |       |                                 |
| 9  |   | Duplicata    | R\$ 1.200,00 | R\$ 1.500,00 | R\$ 1.250,00 | R\$ 1.500,00 |       |                                 |
| 10 |   | Imposto Pago | R\$ 980,00   | R\$ 980,00   | R\$ 102,00   | R\$ 320,00   |       |                                 |
| 11 |   | Treinamento  | R\$ 400,00   | R\$ 600,00   | R\$ 200,00   | R\$ 1.000,00 |       |                                 |
| 12 |   | Telefone     | R\$ 380,00   | R\$ 400,00   | R\$ 260,00   | R\$ 250,00   |       |                                 |
| 13 |   | TOTAL        | R\$ 6.960,00 | R\$ 9.980,00 | R\$ 7.612,00 | R\$ 7.870,00 |       |                                 |
| 14 |   | Previsão     | R\$ 7.000,00 | R\$ 9.000,00 | R\$ 7.000,00 | R\$ 6.000,00 |       |                                 |

Exercício: Faça o que se pede:

- Renomear a planilha como DESPESAS;
- Preencher todos os TOTAIS utilizando uma fórmula;
- Em % em Relação a Despesa Total é para calcular o percentual

do total de cada despesa no quadrimestre em relação ao total geral. Formatar essa coluna para apresentar formato de percentual com duas casas decimais;

- Na célula H2 digitar uma função para colocar uma data e hora sendo sempre alterado pelo computador;
- Criar gráficos dentro da mesma planilha para demonstrar os gastos.